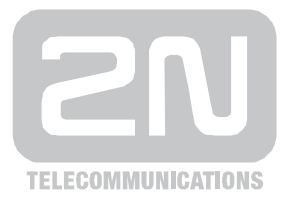

# 2N<sup>®</sup> VoiceBlue lite

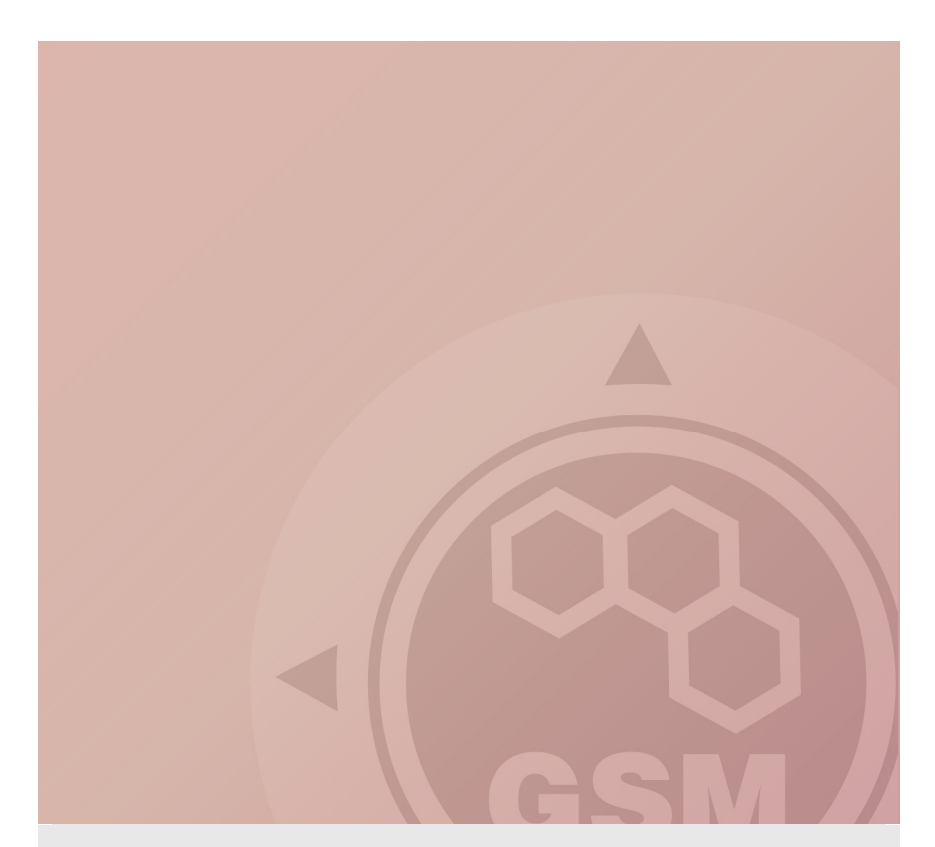

# How to install VoiceBlue lite Quick guide

Version 1.0.0

www.2n.cz

# 1. Preparation

#### 1.1 IP address settings

Open the newest version of config program (you can download it from  $\underline{www.2n.cz}$  )

Choose Settings – Communication settings

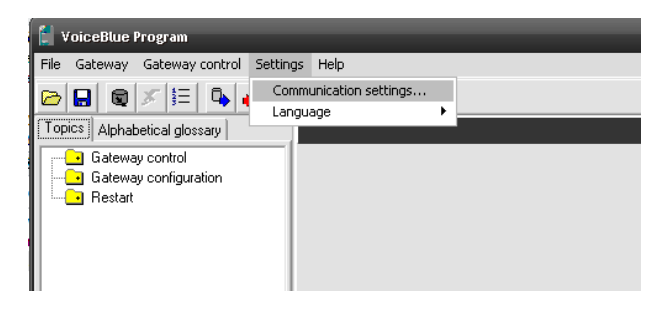

Choose the type of communication...

| Communication settings           |                      |
|----------------------------------|----------------------|
| Communication type               |                      |
| Communication type               | Serial communication |
| Serial communication settings    |                      |
| Serial port :                    | COM3 👤               |
| Communication LOG                |                      |
| ✓ Save communication LOG to a fi | le                   |
| Append LOG file                  |                      |
| ОК                               | Cancel               |

... and connect to the gateway

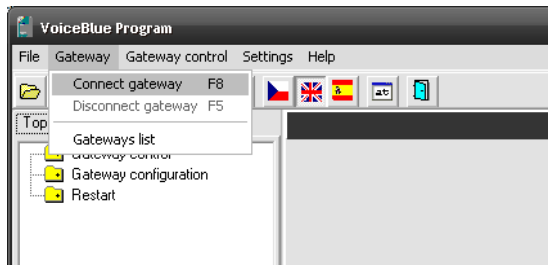

Download parameters from the gateway

|                                                                                                    | _ |
|----------------------------------------------------------------------------------------------------|---|
| 📔 VoiceBlue Program                                                                                                    |   |
| File Gateway Gateway control Settings Help                                                                               |   |
|                                                                                                    |   |
| Topics Alphabetical glossary                                                                                             |   |
| Gateway configuration Restart VoiceBlue config Would you like to load parameters from the gateway VoiceBlue Lite? Ano Ne |   |

First step is to set IP address for gateway. To do so, go to the System parameters and set IP address, subnet mask and also default gateway.

| 📜 VoiceBlue Program                                                                                        |                                                                                                    |                           |                                        | <u> </u> |
|----------------------------------------------------------------------------------------------------|----------------------------------------------------------------------------------------------------|---------------------------|----------------------------------------|----------|
| File Gateway Gateway control Setting                                                                       | s Help                                                                                                    |                           | Network parametres fo                  | r 🗋      |
| 🖻 🖬 🔍 🗶 🔚 🗛 🍋 🕨                                                                                            | i 💥 💶 📼 🚺                                                                                                    | (                         | CPU                                    |          |
| Topics Alphabetical glossary                                                                               |                                                                                                    |                           |                                        |          |
| Gateway control                                                                                            | IP address :                                                                                                    | Mod                       |                                        |          |
| System parameters                                                                                          | IP address : 192.168                                                                                                    | 50.39 CDR mode :          | Succesful outgoing                     |          |
| GSM basic parameters                                                                                       | Subnet mask : 255.255                                                                                                    | 255.0 Unit ID :           | 0                                      |          |
| GSM groups assignment     GSM outgoing groups     GSM incoming groups     GSM incoming groups     Prefixes | Default gateway : 192.168                                                                                                    | 50.1                      | (0 = off, 255 = max)                   |          |
| CR table     CLP Routing table     OLP Routing table     Mobility extension                                | PIN : 1234                                                                                                    | End of dialling           | (Empty=off): #                         |          |
|                                                                                                    | Mobility Extension (DTMF settings) :<br>Start dialing (quick call forwarding) :<br>End dialing (quick call forwarding) :<br>Hold call : | # PIN<br># (the<br>7" SIM | for SIM cards<br>e same for all<br>(s) |          |
|                                                                                                    | Hang up call :                                                                                                    | 9# "SMS at no ans         | Wer underwaren . #33                   |          |

### 1.2 VoIP trunk configuration

Let say that we want to connect VBN with our company VoIP PBX (SIP proxy) and we want to allow receiving calls from SIP proxy, so we can pass them to GSM and pass all incoming calls to it.

To allow call requests only from our SIP proxy we have to fill its IP address to field SIP proxy (IP -> GSM).

It is very important to set this IP address. In case that there is 0.0.0.0 in this field, call can come from any IP address on our network (in case that you have assigned public IP address, requests can be from any computer on Internet.

If you want to allow call from GSM to your SIP proxy, it is necessary fill its IP address to field SIP proxy (GSM -> IP). If you want more about incoming call setting go to section 3 (Incoming calls) of this document.

| 📕 VoiceBlue Program                                                                                                    |                                                                                                    |
|----------------------------------------------------------------------------------------------------|----------------------------------------------------------------------------------------------------|
| File Gateway Gateway control Setting                                                                                                    | js Help                                                                                                    |
|                                                                                                    | 👷 💶 💼                                                                                                    |
| Topics Alphabetical glossary                                                                                                    | VolP parameters                                                                                                    |
| Topics       Alphabetical glossary         Gateway control       Digin account         Digin account       Digin account         Digin account       Digin account         Digin acco | VolP parameters         Day of deleting statistics :       1 (0-off)         Voice parameters :       1 (0-off)         Voice parameters :       1 (0-off)         First RTP port:       9000         East RTP port:       9000         Last RTP port:       9938         equal by 10 than 1st port       6723 bitrate :         SIP registration :       600         Registration :       10         Registration :       10         Paddresses :       600         IP addresses of SIP       SiP protocol settings :         Pasword : |

The example of these settings is showed at this picture

# 1.3 Example of Cisco Call Manager configuration

Following example of configuration correspond with configuration interface of Cisco Call Manager 6 and 7.

| System - Call Routing - Media                 | Resources 👻  | Voice Mail 👻 | Device -  | Application - | User Management 👻 | Bulk Administration 👻 | Help 👻 |
|-----------------------------------------------|--------------|--------------|-----------|---------------|-------------------|-----------------------|--------|
| Trunk Configuration                           |              |              |           |               |                   |                       |        |
|                                               |              |              | _         | _             | _                 | _                     | _      |
| 🔚 Save 🗶 Delete 🍟 Re                          | set 🛟 Add    | New          |           |               |                   |                       |        |
|                                               |              |              |           |               |                   |                       |        |
| - Status                                      |              |              |           |               |                   |                       |        |
| (1) Status: Ready                             |              |              |           |               |                   |                       |        |
|                                               |              |              |           |               |                   |                       |        |
| - Device Information                          | Přenosový sp | oi SIP       |           |               |                   |                       |        |
| Device Protocol:                              | SIP          | 0 51         |           |               |                   |                       |        |
| Device Name*                                  | VB-GSM       |              |           |               |                   |                       |        |
| Description                                   |              |              |           |               |                   |                       |        |
| Device Pool*                                  | GSM          |              |           |               | •                 |                       |        |
| Common Device Configuration                   | < None >     |              |           |               | •                 |                       |        |
| Call Classification*                          | Použít výcho | zí systémová | nastavení |               | •                 |                       |        |
| Media Resource Group List                     | < None >     |              |           |               | •                 |                       |        |
| Location*                                     | Hub_None     |              |           |               | •                 |                       |        |
| AAR Group                                     | < None >     |              |           |               | -                 |                       |        |
| Packet Capture Mode*                          | Žádné        |              |           |               | -                 |                       |        |
| Packet Capture Duration                       | 0            |              |           |               |                   |                       |        |
| Media Termination Point Reg                   | quired       |              |           |               |                   |                       |        |
| Retry Video Call as Audio                     |              |              |           |               |                   |                       |        |
| Transmit UTF-8 for Calling F                  | Party Name   |              |           |               |                   |                       |        |
| Unattended Port                               |              |              |           |               |                   |                       |        |
|                                               |              |              |           |               |                   |                       |        |
| <ul> <li>Multilevel Precedence and</li> </ul> | Preemption   | (MLPP) Info  | rmation - |               |                   |                       |        |

MLPP Domain < None >

#### - Call Routing Information -

| Significant Digits*                    | All      | • |
|----------------------------------------|----------|---|
| Connected Line ID Presentation $^{st}$ | Výchozí  | • |
| Connected Name Presentation $^{*}$     | Výchozí  | • |
| Calling Search Space                   | Local    | • |
| AAR Calling Search Space               | < None > | • |
| Prefix DN                              |          |   |

•

| Outbound Calls                |                         |
|-------------------------------|-------------------------|
| Calling Party Selection*      | Původce 👻               |
| Calling Line ID Presentation* | Výchozí 👻               |
| Calling Name Presentation*    | Výchozí 👻               |
| Caller ID DN                  |                         |
| Caller Name                   |                         |
| Redirecting Diversion Hea     | der Delivery - Outbound |

| estination Address*                      | 192.168.50.39                |                                        |
|------------------------------------------|------------------------------|----------------------------------------|
| Destination Address is an SRV            |                              | ······································ |
| Destination Port*                        | 5060                         |                                        |
| 1TP Preferred Originating Codec*         | 711alaw                      | -                                      |
| resence Group*                           | Standard Presence group      | -                                      |
| SIP Trunk Security Profile*              | Non Secure SIP Trunk Profile | •                                      |
| terouting Calling Search Space           | < None >                     | -                                      |
| Out-Of-Dialog Refer Calling Search Space | < None >                     | -                                      |
| SUBSCRIBE Calling Search Space           | < None >                     | -                                      |
| SIP Profile*                             | Standard SIP Profile         | -                                      |
| DTMF Signaling Method*                   | RFC 2833                     | -                                      |
|                                          |                              |                                        |
| Save Delete Reset Add New                | ]                            |                                        |

# 2. Outgoing calls

#### 2.1 LCR configuration

Let's say that we have SIM cards of two GSM operators (4 pcs. for each one):

- The first one, we will call it N<sub>5</sub>, it has following prefixes (602, 606, 607, 723, 724) and it requires you to dial the number from your mobile phone with the international prefix (+420). All numbers have a nine digit length with the prefix but without the international prefix.
- The second one, we may call it NobiCell, has the following prefixes (901, 902, 907, 909) and requires you to dial the number with the prefix (0). All numbers have a nine digit length with the prefix and without "0".

### 2.1.1 GSM outgoing group assignment

As a first step we have to assign modules to GSM outgoing groups. In this case will use two groups (for each operator one).

In this case we set modules 0 and 1 to GSM Outgoing group 1 (those will be used for operator N5) and modules 2 and 3 to GSM Outgoing group 2 which will be used for NobiCell.

For correct functionality has to GSM outgoing group settings follow real placement of the SIM a card on all GSM channels.

| Topics Alphabetical glossary                                                                 |                                                                                          | GSM groups assignment |
|----------------------------------------------------------------------------------------------|------------------------------------------------------------------------------------------|-----------------------|
| Gateway control Gateway configuration System parameters GNUP parameters GSM basic parameters | Groups assignment :<br>Module : Outgoing : Incoming :<br>0. module 1. Group 💌 1. Group 💌 | Ĵ                     |
| GSM groups assignment     GSM outgoing groups     GSM incoming groups                        | 1. module 1. Group 💌 1. Group 💌                                                          |                       |
| Prefixes     LCR table     CLIP Routing table     Mobility extension                         | 2. module 2. Group ▼ 1. Group ▼<br>3. module 2. Group ▼ 1. Group ▼                       | ]                     |
| L Restart                                                                                    |                                                                                          |                       |
|                                                                                              |                                                                                          |                       |

# 2.1.2 Configuration of GSM outgoing groups.

GSM outgoing groups are used for detailed SIM card configuration. Most important options you can set here are:

- CLIR settings
- Free minutes for all SIM cards
- Billing interval settings

For switching between groups you can use the tabs.

| Tabs for                                                                                                    | GSM outgoing groups |                                                                                                    |
|----------------------------------------------------------------------------------------------------|---------------------|----------------------------------------------------------------------------------------------------|
| VoiceBlue Program         File Gateway Gateway control Settings         Image: Setting Settings         Image: Setting Setting Settings         Image: Setting Setting | Heip                | Parameter CLIR         Build of the second of the second of t |

# 2.1.3 Prefix configuration

Now we have to create two Prefix lists, where we will specify prefixes of each operator. For each operator has to be used separate prefix list.

Prefix list is used for two purposes. First it to specify prefixes unique for each operator and second is to provide number normalization for called number.

Prefix lists are checked from prefix list one to prefix list eight. When first match is found, LCR table is check for correct outgoing direction.

In prefix list is number as a first think check for normalization. This means that number is compared with left side of number listed in Table of replaced prefixes (in our case it is 00420, +420, 420 and any other number which is represented by no number before slash). When match is found, replaced number is removed and rest of number is compared with prefixes listed in table of prefixes. As a last step we add an number specified on the right side of slash in Table of replaced prefixes.

Example:

From PBX is dialed number 420723658037. Gateway will look for first match in Table of replaced prefixes in first prefix list. Match is found on  $3^{rd}$  line (420/+420). We remove 420 (so it's remaining 723658037). This number is compared with table of prefixes where match is found on  $4^{th}$  line. As a last step we add +420 (right side from slash of 420/+420) so we have +420723658037.

| N5 Prefix list:                                                        | Tabs for net                              | work lists                                    |                  |           |
|------------------------------------------------------------------------|-------------------------------------------|-----------------------------------------------|------------------|-----------|
| 🚺 VoiceBlue Program                                                    |                                           |                                               | Table of pre     | fixes     |
| File Gateway Gateway control Setting                                   | gs Help                                   |                                               | for N5 operation | ator )    |
| 🖻 🖬 🔍 🗶 🔚 🗣 🖡                                                          | . 💥 🎞 📼                                   |                                               |                  |           |
| Topics Alphabetical glossary                                           |                                           |                                               | Prefixes         |           |
| Gateway control                                                        | Prefix list 1 Prefix list 2 Prefix list 3 | Prefix list 4 Prefix list 5 Prefix list 6 Pre | Prefix list 8    |           |
| VoIP parameters                                                        | Table of replaced prefixes :              | Table of prefixes : GSM r                     | network ID :     |           |
| GSM basic parameters     GSM groups assignment     GSM outgoing groups | 00420/+420<br>+420/+420<br>420/+420       | 602<br>606<br>607                             |                  |           |
| GSM incoming groups     Prefixes                                       | /+420                                     | 723<br>724 9                                  |                  |           |
| LCR table     CLIP Routing table                                       |                                           |                                               |                  |           |
| Mobility extension                                                     | 1                                         |                                               |                  |           |
|                                                                        | Edit                                      | AddEdit                                       | $\left( \right)$ | Default   |
| Table for nor                                                          | malization                                | Remove Remove all                             |                  | number of |
|                                                                        | /                                         | )                                             | 1                | 1         |
|                                                                        | Loa                                       | d from the gate Default                       | Save to file     |           |
|                                                                        |                                           |                                               |                  |           |

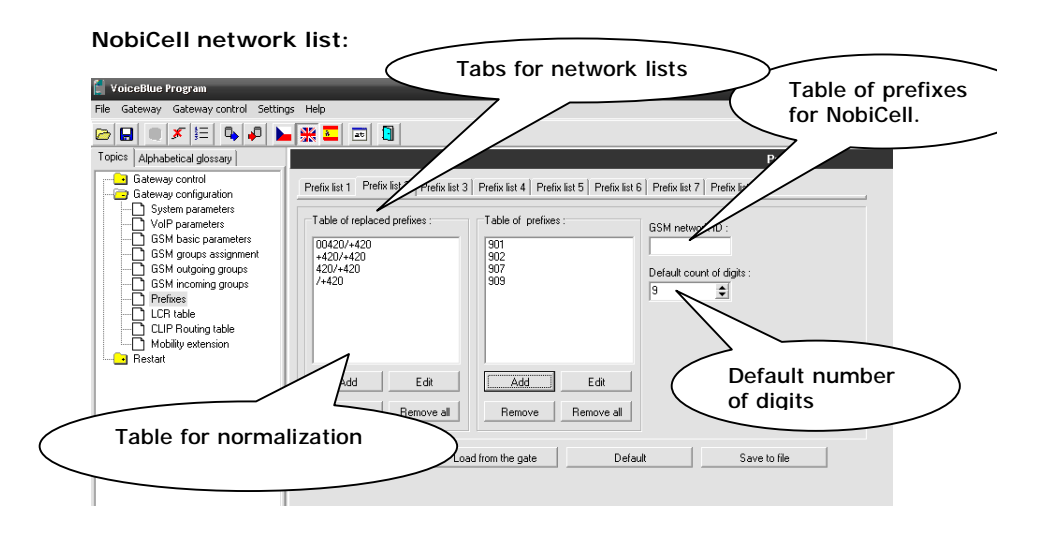

### 2.1.4 LCR table configuration

Last step of configuration is to create connection between prefixes listed in Prefix lists and GSM Outgoing group. This is done in LCR table menu.

Click on ADD button (or edit the first line of LCR table) to add the first line and configure it the following way for the N5:

| Edit LCR entry                             |                | $\mathbf{\overline{N}}$               |
|--------------------------------------------|----------------|---------------------------------------|
| Prefix list :                              | Prefix list 1/ | Outgoing destination :<br>GSM group 1 |
|                                            | 04.00          | <none></none>                         |
| From : UU:UU To :                          | 24:00          | <none></none>                         |
| Use whole weekend                          |                | <none></none>                         |
| C Use whole weekend                        |                | <none></none>                         |
| <ul> <li>Use the time set above</li> </ul> |                | <none></none>                         |
| Maximal duration of call :                 | (0 = off) 0    | <none></none>                         |
|                                            | OK Cancel      |                                       |

Click on ADD button to add the second line and configure it the following way for the NobiCell:

| Prefix list :                              | Prefix list 2/ | Outgoing destin<br>GSM group 2 | ation :                 |
|--------------------------------------------|----------------|--------------------------------|-------------------------|
|                                            |                | <none></none>                  | -                       |
| From: UU:UU To:                            | 24:00          | <none></none>                  | -                       |
| Use whole weekend                          |                | <none></none>                  | $\overline{\mathbf{v}}$ |
| O Use whole weekend                        |                | <none></none>                  | $\overline{\mathbf{v}}$ |
| <ul> <li>Use the time set above</li> </ul> |                | <none></none>                  | $\overline{\mathbf{v}}$ |
| Maximal duration of call :                 | (0 = off) 0    | <none></none>                  | Ψ.                      |

Now you can see two LCR lines in the LCR table:

| 🕼 VoiceBlans Program 📃 🗖 KoiceBlans Yogram                                                                                                    |                        |                                                                                                    |                                |                              |                                                                         |  |
|----------------------------------------------------------------------------------------------------|------------------------|----------------------------------------------------------------------------------------------------|--------------------------------|------------------------------|-------------------------------------------------------------------------|--|
|                                                                                                    |                        |                                                                                                    |                                |                              |                                                                         |  |
| Topics Alphabetical glossary                                                                                                    |                        |                                                                                                    | LCR table                      |                              |                                                                         |  |
| Compared and Unity of the second second | Petic List<br>1/<br>2/ | Validion/te<br>0000/24.00<br>0000/24.00                                                                | Outgoing destination<br>1<br>2 | Cali duation limit<br>0<br>0 | Edit Edit Remove al Load from the gate Save to the gate Default Default |  |
|                                                                                                    | Holday fat :           | Date to move to summer time [dd mm]: Date to move to where time (dd mm]: Add Remove Remove all Default |                                | 00.00                        |                                                                         |  |

# 3. Incoming calls

For incoming calls you can define 4 groups with the different behavior and assign GSM modules for them. The settings are similar with GSM group assignment for outgoing calls.

| Topics Alphabetical glossary                                                                                                    | Groups assignment :                                                                                                    | ing group |
|----------------------------------------------------------------------------------------------------|----------------------------------------------------------------------------------------------------|-----------|
| Gateway configuration                                                                                                    | Module: Outaging: Incoming:                                                                                                    |           |
| System parameters     System parameters     System parameters | Module : Dulgoing : Incoming :<br>0. module 1. Group ¥ 1. Group ¥<br>1. module 2. Group ¥ 1. Group ¥<br>3. module 2. Group ¥ 1. Group ¥<br>1. Group ¥ |           |
|                                                                                                    |                                                                                                    |           |

In GSM incoming groups you can define the behavior for each GSM incoming group. Choose the mode to Reject, Ignore, or accept incoming calls.

Also, you can specify if call should be connected directly to some extension of ( connected PBX or if you will allow user to dial over DTMF. Tabs for GSM incoming groups

| 🚺 VoiceBlue Program                   |                                                                    |
|---------------------------------------|--------------------------------------------------------------------|
| File Gateway Gateway control Setting  | gs Help                                                            |
|                                       | . 💥 🔤 📓                                                            |
| Topics (Mode )                        | GSM incoming groups                                                |
| Gateway control                       | 1 GSM group 2 GSM group 3 GSM group 4 GSM group                    |
| Login account                         |                                                                    |
|                                       | Mode : Accept incoming calls + dialtone   List of called numbers : |
|                                       | Cal popper by 2A, 2695 'S or pone or answer and wall for DTMP1 200 |
| Terminal                              |                                                                    |
| Call data records                     | и: го : ртиг                                                       |
| Statistics                            | Min. agits in DTMr.                                                |
| Voice message                         | Max. digits in DTMF : 3 🗢                                          |
| □ □ □ □ □ □ □ □ □ □ □ □ □ □ □ □ □ □ □ |                                                                    |
| Gateway configuration                 |                                                                    |
| System parameters                     | Day of deleting GSM inc. gr                                        |
| GSM basic parameters                  |                                                                    |
| GSM groups assignment                 |                                                                    |
| GSM outgoing groups                   |                                                                    |
| GSM incoming -                        | Timeout for DTMF                                                   |
|                                       |                                                                    |
| CLIP Routing table                    | CLIP to VolP modification :                                        |
| Mobility extension                    |                                                                    |
|                                       | Time to keep CLIP in table (hours) : 0 💽 🔽 Off                     |
|                                       | Add record only for unconnected call                               |
|                                       | Delete record for connected answer                                 |
|                                       |                                                                    |
|                                       |                                                                    |

Quick guide 2N® VoiceBlue lite

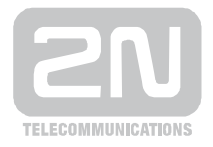

2N TELEKOMUNIKACE a.s.

Modřanská 621, 143 01 Praha 4 tel.: 261 301 111, fax: 261 301 999, e-mail: <u>sales@2n.cz</u> <u>www.2n.cz</u>